# 2013 年度(2013/04/01~2014/03/31)Web 登録申請ガイド

(財)日本サッカー協会ホームページ(http://www.jfa.or.jp)の〔登録はこちらから>>Kick Off〕をクリックしてください。

### 継続チーム登録申請は2月18日(月)から受付を開始しています。

※2013年2月18日から2013年3月1日までは、2012年度と2013年度のボタンが表示されますので、「2013年度」を選択してください。(2012年度の申請は2013年3月1日(金)<u>AM</u>2:00で終了します。)
※(一財)鳥取県サッカー協会から配布された2013年度用の「チーム確認カード」で、あらたにログインしてください。

【継続登録申請の流れ】

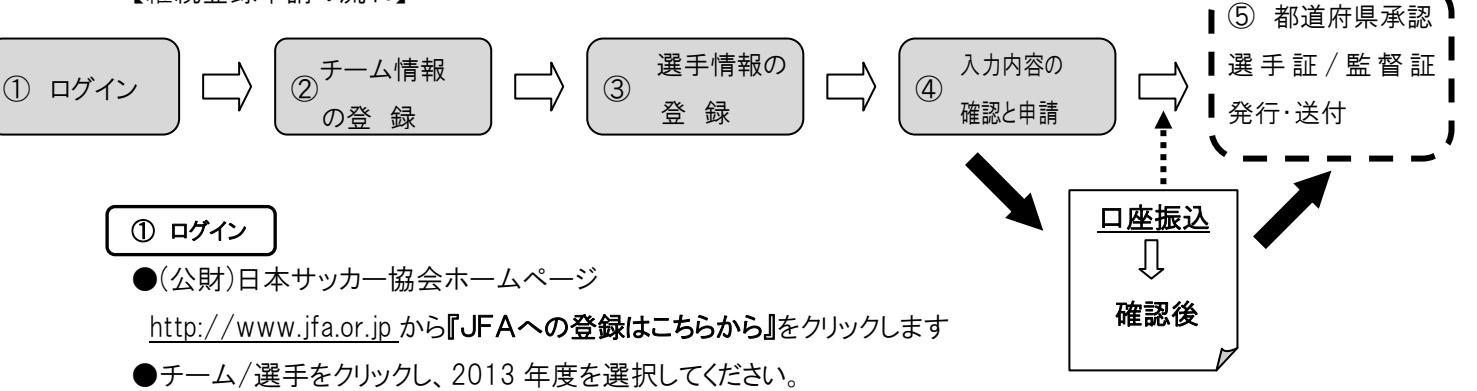

- ●チーム登録番号と初回パスワード(チーム確認カードが貼られている台紙に印字)を入力して、ログインし ます。
- ●チーム確認カードを参照しながら、当てはまる4つの数字を入力してください。

●初回ログイン時のみ

[新しいパスワード・秘密の質問と答えの設定]

## <u>※ここで入力した新しいパスワードが次回ログイン時のパスワードになりますので、忘れないようにしてく</u> ださい。

[JFA基本規定およびプライバシーポリシー]

※記載内容を必ずよくお読みいただいた上、同意される場合は、「同意する」ボタンをクリックしてください。

●メニュー画面の継続登録申請をクリックし、登録を開始します。

#### ◎継続登録申請のトップ画面が表示されます。

【チーム情報の登録】→【選手情報の登録】→【全ての項目の確認と申請】の順で手続きを進めてください。

「継続登録申請トップ画面」

#### ②-1 チーム情報の登録

●前年度のチーム登録内容が表示されていますので、確認して、必要に応じて修正してください。

#### ②-2 チーム情報の登録

●日本サッカー協会に指導者登録をしている監督は、[指導者登録番号]を入力してください。 既に公認指導者ライセンス認定証が発行され、2013年1月28日(月)までに指導者登録料の自動引き 落としが完了している方は、2013年度のチーム登録の際、指導者登録番号を入力すると監督登録料が 免除になります。

●第4種のチームで監督が指導者資格を持っていない場合は、指導者登録番号を持っている方をコーチ として登録してください。※コーチの入力欄は第4種のチームのみ表示されます。

 $\int$ 

●チーム情報の入力内容を確認し[OK]ボタンをクリックします。

#### 「継続登録申請トップ画面」に戻る

#### ③-1 選手情報の登録

●卒業・退団する選手を抹消します。また、継続する選手の情報を必要に応じて修正してください。

#### ③-2 選手情報の登録

●追加する選手の情報を入力します。

●選手情報の入力内容を確認し、[OK]ボタンをクリックします。

#### 「継続登録申請トップ画面」に戻る

④-1 入力内容の確認と申請

●入力内容(チーム・選手情報)を確認し、間違いがなければ[申請する]ボタンをクリックします。

#### ④-2 入力内容の確認と申請

●チーム・選手情報内容を再度確認し、[申請する]ボタンをクリックします。これで継続チーム登録申請は 終了です。申請完了画面に表示される<u>受付整理番号を必ず保管してください。</u>

口座振込を忘れずにお願いします。

⑤都道府県サッカー協会の承認後、選手証・監督証が発行・送付されます。

.....

\*\*\* 注意事項 \*\*\* チーム管理カードの紛失には十分ご注意ください。 ・紛失して再発行する場合には7日~10日ほどかかります。大切に保管してください。 住所変更等ございましたら必ず修正をお願いいたします。 選手情報についてはお間違いないよう登録をお願いいたします。